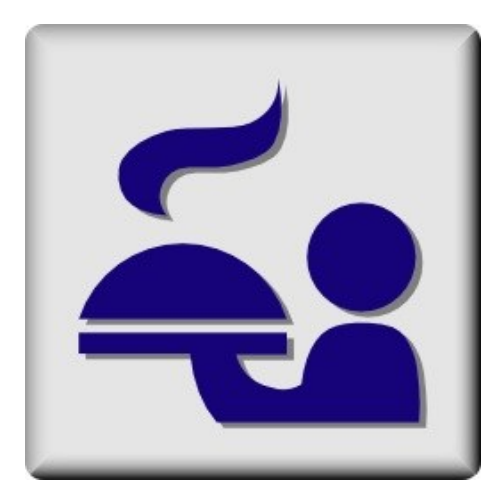

# Mon livre de recettes

## Table des matières

- 1. <u>Aperçu général La liste des recettes</u>
- 2. Les bases de données utilisées
- 3. <u>Gérer les CATEGORIES</u>
- 4. <u>Gérer les BASES</u>
- 5. Les fonctions essentielles
- 6. <u>Les filtres</u>
- 7. Les données de détail d'une recette
- 8. <u>Le traitement de texte</u>
- 9. <u>L'image de la recette</u>
- 10.<u>Les fichiers liés</u>
- 11. La validation des données
- 12. L'impression d'une recette

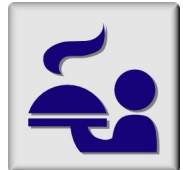

1

2

## 1. Aperçu général - La liste des recettes

|                                              | ECETTES                             |                                                                                                    |                                                                       | - 🗆 X                 |  |  |
|----------------------------------------------|-------------------------------------|----------------------------------------------------------------------------------------------------|-----------------------------------------------------------------------|-----------------------|--|--|
| <b>~</b>                                     | Cette liste peu<br>selon les critèr | t être filtrée Catégorie <u>Aucun filtre</u><br>es suivants : Base de la recette <u>Aucun filtre</u><br>Mots clés | FILTRER SUPPRIMER TOUT FILTRE     Ordre CATEGORIE + BASE              | FERMER 🕲<br>Nouveau 皆 |  |  |
| 🎽 Catégorie 🔎                                | Base du met 🔎 Chaud ?               | Libellé complet                                                                                                   | A Mots clés                                                           |                       |  |  |
| 1. APERO 2.                                  | VIANDE                              | Recette ajoutée                                                                                                   | Lard pruneau                                                          | CATEGORIES 🔞          |  |  |
| 1. APERO 3.                                  | VEGETARIEN                          | Brochette mozzarelle tomate cerise                                                                                | Brochette Mozzarelle Tomate cerise                                    | DATE:                 |  |  |
| 2. ENTREE 1.                                 | POISSON                             | Tartare de saumon frais                                                                                           | saumon poisson                                                        | BASES                 |  |  |
| 4. PLAT 1.                                   | POISSON                             | Cabillaud au fenouil et courgette                                                                                 | Cabillaud Fenouil Courgette                                           |                       |  |  |
| 4. PLAT 2.                                   | VIANDE                              | Cordon bleu de poulet farci aux poires                                                                            | poulet poire sauge                                                    |                       |  |  |
| 4. PLAT 2.                                   | VIANDE                              | Fricassée de volaille au vin et aux raisins de<br>chasselas                                                       | poulet raisin girolles vin blanc                                      | 1                     |  |  |
| 4. PLAT 🗾 2.                                 | VIANDE 🗾 🗹                          | Poulet fermier aux raisins et girolles                                                                            | Poulet Raisin Girolles                                                |                       |  |  |
| 4. PLAT 2.                                   | VIANDE                              | Parmentier de poulet aux poires et bleu                                                                           | Poulet poires bleu gratin                                             |                       |  |  |
| 4. PLAT 3.                                   | VEGETARIEN 🛛                        | Gratin de potimarron au Comté                                                                                     | Potimarron Comté fromage gratin                                       |                       |  |  |
| 4. PLAT 4.                                   | VEGAN 🛛                             | Gratin de courge au lard                                                                                          | courge potiron lardons                                                |                       |  |  |
| 5. DESSERT 3.                                | VEGETARIEN 🛛                        | Ramequins fondants au chocolat                                                                                    | Chocolat                                                              |                       |  |  |
| 5. DESSERT 3.                                | VEGETARIEN                          | Moelleux au chocolat noir                                                                                         | Moelleux chocolat noir                                                |                       |  |  |
| 6. PREPARATION 5.                            | PATES                               | Pâte fraiche pour pizza                                                                                           | pâte pizza                                                            |                       |  |  |
|                                              |                                     |                                                                                                    |                                                                       |                       |  |  |
| Libellé complet                              | Poulet fermier au                   | x raisins et girolles                                                                                             |                                                                       | Appliquer             |  |  |
| Catégorie 4. PLAT                            |                                     |                                                                                                    |                                                                       |                       |  |  |
| Base de la recette                           | 2. VIANDE                           |                                                                                                    | ( 12)14                                                               |                       |  |  |
|                                              | Plat chaud                          | - I poulet f                                                                                                    | ermier coupe en 12 a 14 morceaux<br>de raisin de chasselas de Moissac | Imprimer 🔜 👻          |  |  |
| - 1 gruppe de raisin de chasselas de Moissac |                                     |                                                                                                    | à soupe de girolles au vinaigre                                       |                       |  |  |
| mots cles                                    | Poulet Raisin Girolles              | - 2 échalot                                                                                                    | es (coupées en 4 dans la longueur)                                    |                       |  |  |
| - 15 c                                       |                                     |                                                                                                    | in dianc de chasselas<br>live                                         |                       |  |  |
| Description succincte                        |                                     | - 20 g de b                                                                                                    | eurre                                                                 |                       |  |  |
|                                              |                                     | - Sel, poivr                                                                                                    | e                                                                     | 2                     |  |  |
| Fichier 1 2 Enfants - école 02.jpg           |                                     |                                                                                                    |                                                                       |                       |  |  |

## La fenêtre principale comporte DEUX ZONES

La zone 1, en partie supérieure, comprend la LISTE DES RECETTES. A l'ouverture du programme, cette liste reprend <u>toutes les recettes</u> déjà encodées dans la base de données. <u>Voir les bases de données</u>

Pour faciliter les recherches, il est possible de FILTRER la liste, c'est-à-dire de ne retenir que les seules recettes qui répondent aux critères demandés, soit :

- Sur une seule CATEGORIE
- Sur une seule BASE de mets
- Sur base de un ou plusieurs MOTS-CLE

Les fonctions de base (Fermer, Ajouter, ...)

Voir les fonctions de base

Voir les fonctions de filtrage

Gestion des catégories

Gestion des bases

La zone 2, en partie inférieure, contient <u>le détail de la recette sélectionnée dans la liste</u> Ces données sont :

- Le libellé complet (= titre de la recette visible dans la liste)
- La catégorie dans laquelle cette recette est classée.
- La base principale (= l'ingrédient principal)
- La liste des mots clés (= souvent les ingrédients principaux)
- + les données de détail comme la mention Plat chaud (case à cocher), une description succincte de la recette, une photo, deux fichiers liés et le texte de la recette.

Entre les deux zones se trouve un <u>séparateur horizontal</u> visualisé par : A la souris, déplacer ce séparateur pour répartir les deux zones 1 et 2 sur la hauteur de la fenêtre.

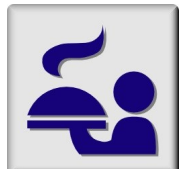

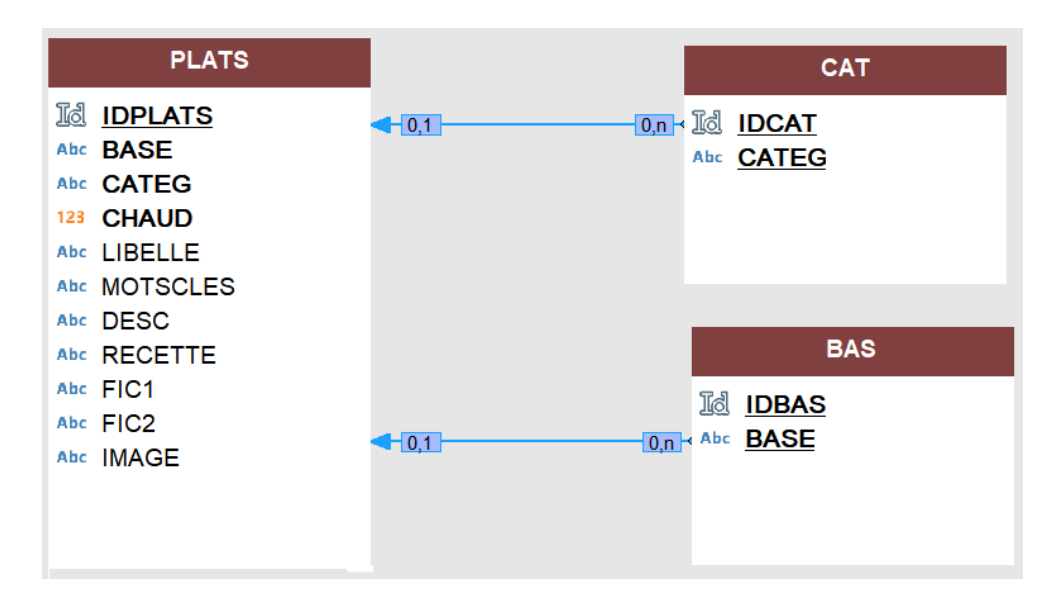

## La base de données contient 3 fichiers

1. Le fichier principal : PLATS

Ce fichier comprend toutes les données des recettes.

Parmi ces données il y en a deux qui ne peuvent pas être écrites par l'utilisateur mais uniquement être sélectionnées dans une liste prédéfinie. On dit que ces données font « référence » à une donnée existante dans un autre fichier. Ces deux données sont :

- CAT : soit la liste des CATEGORIES
- BAS : soit la liste des BASES
- 2. Le fichier <u>CAT</u> Ce fichier contient la liste des CATEGORIES de plats <u>Gestion des catégories</u>
- 3. Le fichier **BAS**

Ce fichier contient la liste des BASES de plats

Gestion des bases

## Emplacement des fichiers

Le programme RECETTES.exe se trouve, sur le serveur, dans le dossier :

V:\GESTION\_FAMILLE\RECETTES\ (V: étant la liaison au dossier ARCHI du serveur)

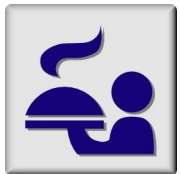

## En partie supérieure droite de la fenêtre principale se trouvent cinq boutons.

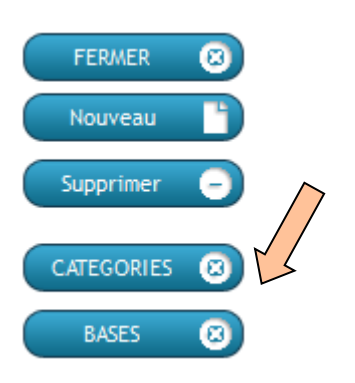

Cliquer sur le bouton CATEGORIES pour accéder à cette gestion.

## La fenêtre de GESTION DES CATEGORIES s'ouvre :

| Sector CATEGORIE |      | —         |               | $\times$ |
|------------------|------|-----------|---------------|----------|
| Catégorie        | تآ ه |           | Fermer        |          |
| 0. Aucune        | Ĺ    |           |               |          |
| 1. APERO         |      |           |               |          |
| 2. ENTREE        |      | 1         | Supprimer     |          |
| 3. POTAGE        |      |           |               |          |
| 4. PLAT          |      |           | En cas d'aj   | jout     |
| 5. DESSERT       |      |           | d'une ligr    | ne,      |
| 6. PREPARATIONS  |      | sélection | ner           |          |
|                  |      |           | d'abord u     | ine      |
|                  |      | 1         | autre ligne a | avant    |
|                  |      |           | de ferme      | r la     |
|                  |      | -         | fenêtre       | e        |
|                  |      |           |               |          |

## Pour Modifier une catégorie existante

Il suffit de sélectionner cette ligne (clic gauche) Et ensuite de faire un nouveau clic gauche pour entrer en modification du texte. Lorsque le texte vous convient: <u>sélectionner une autre ligne avant de refermer la fenêtre</u>.

## Pour Ajouter une nouvelle catégorie

Il suffit de sélectionner la ligne vide juste sous la dernière ligne (clic gauche) Et ensuite de faire un nouveau clic gauche pour écrire le texte. Lorsque le texte vous convient: <u>sélectionner une autre ligne avant de refermer la fenêtre</u>.

## Quitter la gestion des catégories

Cliquer sur le bouton FERMER pour revenir à la fenêtre principale des recettes.

## Liaison référentielle

Comme expliqué dans les <u>bases de données</u>, la catégorie d'une recette est sélectionnée dans la liste des catégories. En conséquence :

- Il est impossible de supprimer une catégorie déjà référencée dans une recette.
- Si le libellé (texte) d'une catégorie est modifié ... la donnée modifiée apparaîtra automatiquement dans toutes les recettes liées à cette catégorie.

La liste des catégories est automatiquement triée sur l'ordre alphabétique du texte, d'où l'intérêt de débuter par un chiffre qui permet de maitriser ce classement.

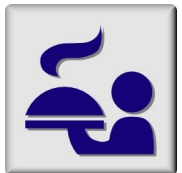

En partie supérieure droite de la fenêtre principale se trouvent cinq boutons.

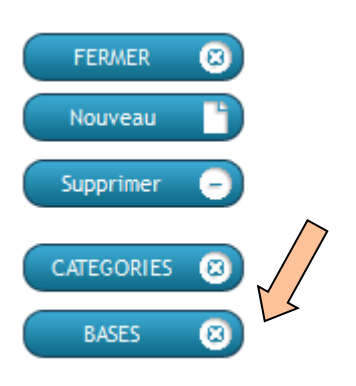

Cliquer sur le bouton BASES pour accéder à cette gestion.

## La fenêtre de GESTION DES BASES s'ouvre :

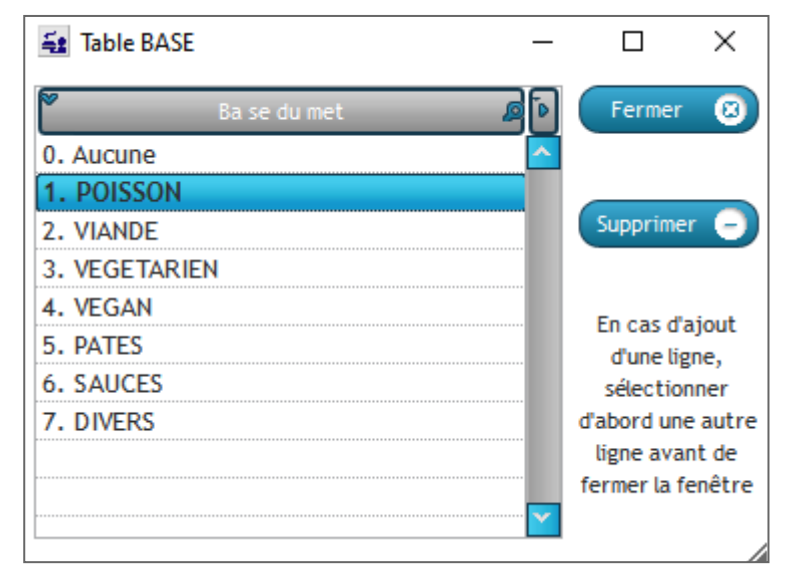

## Pour Modifier une base existante

Il suffit de sélectionner cette ligne (clic gauche) Et ensuite de faire un nouveau clic gauche pour entrer en modification du texte. Lorsque le texte vous convient: <u>sélectionner une autre ligne avant de refermer la fenêtre</u>.

## Pour Ajouter une nouvelle base

Il suffit de sélectionner la ligne vide juste sous la dernière ligne (clic gauche) Et ensuite de faire un nouveau clic gauche pour écrire le texte. Lorsque le texte vous convient: <u>sélectionner une autre ligne avant de refermer la fenêtre</u>.

## Quitter la gestion des bases

Cliquer sur le bouton FERMER pour revenir à la fenêtre principale des recettes.

## Liaison référentielle

Comme expliqué dans les bases de données, la base d'une recette est sélectionnée dans la liste des bases. En conséquence :

- Il est impossible de supprimer une base déjà référencée dans une recette.
- Si le libellé (texte) d'une base est modifié ... la donnée modifiée apparaîtra automatiquement dans toutes les recettes liées à cette base.

La liste des bases est automatiquement triée sur l'ordre alphabétique du texte, d'où l'intérêt de débuter par un chiffre qui permet de maitriser ce classement.

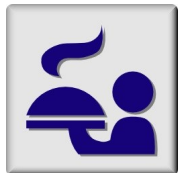

En partie supérieure droite de la fenêtre, se trouvent les boutons relatifs aux fonctions de base. Ces boutons sont toujours activés par un clic gauche.

| FERMER 🔞     | pour FERMER la fenêtre et quitter le programme des recettes. |
|--------------|--------------------------------------------------------------|
| Nouveau 💾    | pour ajouter une nouvelle RECETTE à la liste déjà existante. |
| Supprimer 😑  | pour supprimer une recette                                   |
| CATEGORIES 🔞 | pour accéder à la gestion des CATEGORIES                     |
| BASES 🔞      | pour accéder à la <u>gestion des BASES</u>                   |

## Explications complémentaires

Cliquer sur ce bouton pour ajouter une nouvelle recette. Une recette vide (sans aucune donnée) est créée et ajoutée dans la liste. Cette nouvelle recette est automatiquement sélectionnée et donc, le détail de toutes ses données est affiché en partie basse de la fenêtre. Evidemment, comme il s'agit d'une nouvelle recette : aucune donnée n'y figure encore ; il vous appartient de les encoder. Voir <u>détails d'une recette</u>

Le champ de saisie « Libellé complet » est activé : écrivez directement le titre de cette nouvelle recette. Il pourra être modifié ou complété par après.

Sélectionner alors la CATEGORIE et la BASE de la recette ; écrivez ensuite les autres données.

Pour finaliser cet ajout : cliquer sur le bouton APPLIQUER en partie inférieure de la fenêtre.

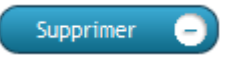

Nouveau

#### Cliquer sur ce bouton pour supprimer la recette sélectionnée.

Seule la recette sélectionnée dans la liste sera supprimée, en ce compris toutes les données du détail de la recette (libellé complet, mots-clés, descriptif résumé et texte de la recette).

Deux fichiers référencés et fichier de l'image

Ces trois fichiers sont simplement 'mentionnés' dans la recette mais il ne sont pas incorporés à la base de données (ils se trouvent dans le sous-dossier DATA\Fichiers\).

Donc, après suppression de la recette, ces fichiers existeront toujours et vous pourrez soit les supprimer (via l'explorateur de fichier de Windows) ou les réutiliser dans une autre recette.

## Sélection d'une recette dans la liste

La liste est « mono-sélection » et en « lecture seule ». Cela signifie que :

- Une seule recette peut être sélectionnée à la fois.
- Les données ne peuivent pas être modifiées directement dans la liste mais uniquement dans la partie Détail en partie inférieure. <u>Voir détails d'une recette</u>

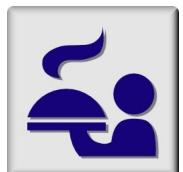

En partie supérieure gauche et centre de la fenêtre, se trouvent les fonctions de filtrage de la liste des recettes.

A l'ouverture du programme, la liste reprend <u>toutes les recettes</u> déjà encodées dans la base de données.

Pour faciliter les recherches, il est possible de FILTRER la liste, c'est-à-dire de ne retenir que les seules recettes qui répondent aux critères demandés, soit :

- Sur une seule CATEGORIE
- Sur une seule BASE de mets
- Sur base de un ou plusieurs MOTS-CLE

Sector 2010 A Sector 2010 A Se

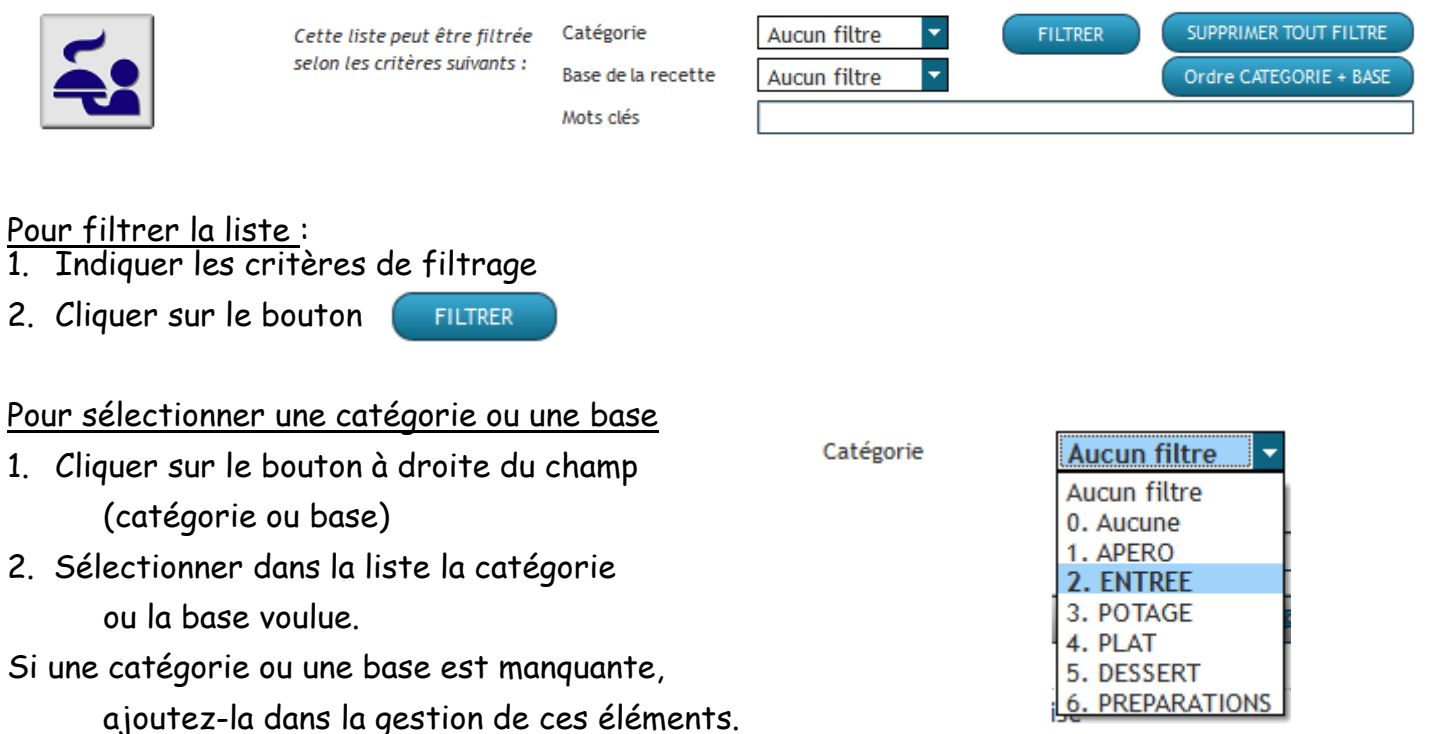

>Pour ne pas filtrer sur une catégorie ou une base, sélectionner la 1ère ligne « Aucun filtre ».

## Pour filtrer sur un ou plusieurs mots-clés

Indiquer les mots-clés recherchés. Seule les recettes comprenant l'un ou l'autre de ces mots dans le champ « Mots-clés » seront retenues dans la liste (en plus des critères Catégorie ou Base).

Le bouton Le bouton FILTRER SUPPRIMER TOUT FILTRE filtre la liste sur base de tous les critères demandés. supprime tout filtre et affiche toutes les recettes.

## Ordre des recettes dans la liste

A ne pas confondre avec le « filtre » qui, lui, limite la liste à certaines recettes.

Par défaut la liste est classée selon les catégories et, dans une même catégorie, selon les bases. Vous pouvez changer ce classement en cliquant sur le titre des colonnées.

Le bouton Ordre CATEGORIE + BASE reprend le filtre par défaut.

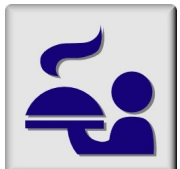

| Libellé complet                    | Poulet fermier aux raisins et girolles                                                          |                                                                                                    | Appliquer 📀     |
|------------------------------------|-------------------------------------------------------------------------------------------------|----------------------------------------------------------------------------------------------------|-----------------|
| Catégorie<br>Base de la recette    | 4. PLAT<br>2. VIANDE<br>Plat chaud                                                              | Image       IMG Cordon bleu de poulet farci aux poires.jpg         Ingrédients       4         - 1 poulet fermier coupé en 12 à 14 morceaux         - 1 orappe de raisin de chasselas de Moissac                                            | Editer le texte |
| Mots clés<br>Description succincte | Poulet Raisin Girolles Préparation automnale à base de poulet, raisin et  champignons des boid. | <ul> <li>- 4 cuillers à soupe de girolles au vinaigre</li> <li>- 2 échalotes (coupées en 4 dans la longueur)</li> <li>- 15 cl de vin blanc de chasselas</li> <li>- Huile d'olive</li> <li>- 20 g de beurre</li> <li>- Sel poivre</li> </ul> | =               |
| Fichier 1 🔁 🔍                      | Enfants - école 02.jpg                                                                          | Préparation                                                                                                    |                 |
| Fichier 2                          | Fricassée de volaille au vin et aux raisins.pdf                                                 | <ul> <li>Dans une sauteuse, faites colorer les morceaux de volaille dans un<br/>peu d'huile et de beurre. Commencez côté peau. Salez, poivrez et</li> </ul>                                                                                 | Y               |

## Données à introduire (écrire ou copier/coller) par l'utilisateur

Les données Libellé complet, Mots-clés, Description succincte et texte de la recette sont à introduire par l'utilisateur. Voir Traitement de texte

<u>Le texte de la recette</u>, sur fond grisé :

- Il ne peut être édité que la fenêtre du traitement de texte.
- Cette fenêtre s'ouvre soit par un double clic dans le texte grisé, soit lors de la tentative d'écrire un caractère dans ce texte.

## Données à sélectionner par l'utilisateur

L'image

## Voir Image

Voir Fichiers référencés

- L'image de la recette doit être sélectionnée dans la liste des fichiers sur l'ordinateur.
- Le format peut être n'importe quel type de fichier image (bmp, jpg, png, ...)
- Le sélecteur qui est ouvert débute la recherche dans le dossier DATA\Fichiers\ mais il est possible d'aller rechercher une image n'importe où.
- Si l'image sélectionnée ne se trouve pas déjà dans le dossier DATA\Fichiers\ elle y sera recopiée automatiquement. Le programme vous demande alors si vous voulez supprimer le fichier original (il ne sert à rien de le conserver s'il est inutile autre part).

## Les deux fichiers référencés

- Ces deux fichiers peuvent être de n'importe quel type (image, PDF, ...) Ils permettent d'encoder une recette complète par «liaison » avec un fichier existant au lieu de la recopier manuellement.
- Si lle fichier sélectionné ne se trouve pas déjà dans le dossier DATA\Fichiers\ il y sera recopié automatiquement. Le programme vous demande alors si vous voulez supprimer le fichier original (il ne sert à rien de le conserver s'il est inutile autre part).

## Donnée à cocher par l'utilisateur

- Le champ 🗹 Plat chaud est une case à cocher.
  - Champ coché : il s'agit d'un plat chaud.
  - Champ non coché : il s'agit d'un plat froid

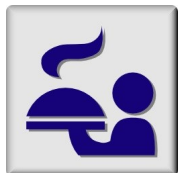

**<u>Rappel</u>** : l'édition du texte ne peut pas se faire dans le champ grisé du détail de la recette mais uniquement dans l'éditeur de texte qui s'ouvre par un double clic (gauche) sur le texte grisé ou l'écriture d'un caractère dans ce même champ.

## La fenêtre de l'éditeur de texte

| Editeur texte RTF ZOOM<br>100 Imprimer 🔊 Annuler 🗡 VALIDER 🥑                                                                                                    |  |  |  |  |
|----------------------------------------------------------------------------------------------------|--|--|--|--|
| Image: Comic Sans MS       Image: Image: Image |  |  |  |  |
|                                                                                                    |  |  |  |  |
| <u>Ungrédients</u>                                                                                                    |  |  |  |  |
| - 1 oranne de raisin de chasselas de Maissac                                                                                                    |  |  |  |  |
| - 4 cuillers à soupe de airolles au vingiare                                                                                                    |  |  |  |  |
| - 2 échalotes (coupées en 4 dans la longueur)                                                                                                    |  |  |  |  |
| - 15 cl de vin blanc de chasselas                                                                                                    |  |  |  |  |
| - Huile d'olive                                                                                                    |  |  |  |  |
| - 20 g de beurre                                                                                                    |  |  |  |  |
| - Sel, poivre                                                                                                    |  |  |  |  |
| Préparation                                                                                                    |  |  |  |  |
| - Dans une sauteuse, faites colorer les morceaux de volaille dans un peu d'huile et de beurre. Commencez                                                                                                    |  |  |  |  |
| côté peau. Salez, poivrez et laissez cuire 6 à 8 minutes les blancs, 12 à 14 minutes les cuisses. Débarrassez                                                                                                    |  |  |  |  |
| le tout dans un plat chaud, à couvert.                                                                                                    |  |  |  |  |
| <ul> <li>Dégraissez la sauteuse, versez le vin, ajoutez les échalotes et laissez réduire d'un tiers. Ajoutez les grains<br/>de raisin et laissez-les retomber légèrement.</li> </ul>                                                                                                    |  |  |  |  |
| ·                                                                                                    |  |  |  |  |
| <ul> <li>Ajoutez les girolles au vinaigre, mélangez pour les chauffer et répartissez le tout sur les morceaux de<br/>volailles. Posez le plat au centre de la table et dégustez avec une bonne purée de pommes de terre.</li> </ul>                                                                                                    |  |  |  |  |
|                                                                                                    |  |  |  |  |
|                                                                                                    |  |  |  |  |

Cet éditeur est au format RTF et n'est pas full compatible WORD au niveau des puces et des listes numérotées.

Pour éviter tout problème lors d'un copier/coller depuis un document WORD complexe, utiliser la fonction « Coller sans mise en forme » et faite la mise en forme nécessaire dans le document.

Des « fausses puces » sur 3 niveaux sont disponibles à l'aide des macros

- Ctrl + 4 puce de type sans retrait à gauche
- Ctrl + 5 puce de type o avec retrait simple à gauche
- Ctrl + 6 puce de type \* avec retrait double à gauche

Idem pour les alignements de paragraphe :

- Ctrl + 1 alignement à gauche
- Ctrl + 2 retrait simple à gauche, correspondant au texte de la puce 1
- Ctrl + 3 retrait double à gauche, correspondant au texte de la puce 2

Barre de boutons <u>Comic Sans M5</u>  $\overline{}$  10  $\overline{}$  A A B I S B dans l'ordre : Choix de la police, choix de la taille, augmentation d'une taille, diminution d'une taille, gras/non gras, italique/non italique, souligné/non souligné, biffé/non biffé.

📰 🗐 📕 Alignement gauche, centre, droite, double alignement gauche/droit

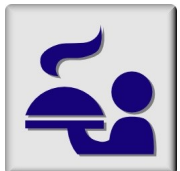

Il est possible d'incorporer une image dans le texte de la recette. Privilégier des <u>petites images</u> afin de ne pas alourdir inutilement la base de données. L'image annexée (Voir <u>Image</u>) n'est pas incorporée dans la base de données ; elle ne l'alourdit donc pas.

La sélection d'une image débute par un clic (gauche) sur le bouton D'abord positionner le curseur de la souris à l'endroit où on souhaite incorporer l'image, cliquer ensuite sur le bouton.

## Ecran de sélection de l'image

| Image à insérer                                              | dans le texte                                                | 2                                                                   | ABANDON 🚫                        |                                                                                         |
|--------------------------------------------------------------|--------------------------------------------------------------|---------------------------------------------------------------------|----------------------------------|-----------------------------------------------------------------------------------------|
| L'image reprise dans le cadre                                | e devra être insérée dans le                                 | e texte, à la position du curseur, p                                | oar copier/coller.               |                                                                                         |
| Fichier original                                             |                                                              |                                                                     | Q                                | O,                                                                                      |
| Copier                                                       | l'image                                                      | COLLER l'image et FERN                                              | AER E                            | Cliquer sur le bouton de recherche pour sélec-<br>tionner l'image sur l'ordinateur.     |
|                                                              |                                                              |                                                                     |                                  | L'image est alors visible à l'écran.                                                    |
|                                                              |                                                              |                                                                     |                                  |                                                                                         |
|                                                              |                                                              |                                                                     |                                  |                                                                                         |
| Importer le                                                  |                                                              |                                                                     |                                  |                                                                                         |
| Presse-Papier                                                |                                                              |                                                                     |                                  |                                                                                         |
| ATTENTION : le facteur de 2<br>importer. Pour redimensionner | OOM d'affichage dans le «<br>l'image, utilisez l'éditeur d'i | adre ci-dessus ne modifie pas la<br>mage ou un logiciel type XnView | taille de l'image à<br>ou autre. |                                                                                         |
| Image à insére                                               | r dans le text                                               | e.                                                                  | ABANDON 🚫                        |                                                                                         |
| L'image reprise dans le cad                                  | e devra être insérée dans                                    | le texte, à la position du curseur                                  | r, par copier/coller.            |                                                                                         |
| Fichier original D:\Mes                                      | Projets v25\CUISINE\Ex                                       | \IMG Cordon bleu de poulet fa                                       | nci aux poires.jpg 🔾             | La taille de l'image sélectionnée est visible<br>dans la marge à gauche                 |
| Original<br>X: 707 Copie                                     | r l'image                                                    | COLLER l'image et FEF                                               | RMER                             | dans la marge a gadene.                                                                 |
| Y: 471                                                       | 2                                                            |                                                                     |                                  |                                                                                         |
| Image<br>X:707                                               | 1 and 1                                                      | No los                                                              |                                  | Si l'image est trop grande (restez en dessous                                           |
| Y: 471                                                       | ~~~                                                          |                                                                     |                                  | des 400 points pour incorporer dans le texte)                                           |
| Zoom<br>56%                                                  | 3 4-0                                                        | Copier                                                              |                                  | vous pouvez la redimensionner en ouvrant<br>l'image dans un éditeur d'image.            |
|                                                              |                                                              | Editer (MS Paint)                                                   | -                                | Pour cela, faire un clic droit sur l'image et sé-<br>lectionner l'éditeur <b>XnView</b> |
| Presse-Papier                                                |                                                              | Affichage Optimal                                                   |                                  | voir la documentation de ce programme.                                                  |

Pour modifier l'image, il est aussi possible d'utiliser l'éditeur MSPaint.

COLLER l'image et FERMER

Lorsque l'image vous convient, cliquer sur le bouton COLLER l'image et FERMER. La fenêtre sera refermée et l'image, telle que modifiée éventuellement, sera collée dans le texte.

**NB** : l'image originale sélectionnée ne sera aucunement modifiée par ces fonctions.

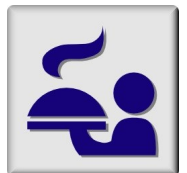

Il est question ici de l'image de la recette directement visible dans le détail de la recette.

Cette image n'est pas incorporée dans la base de données ; seul le nom du fichier s'y trouve, sachant que le fichier de cette image se trouvera toujours dans le dossier DATA\Fichiers\

| 2002               |            |   |
|--------------------|------------|---|
| Catégorie          | 4. PLAT    | 0 |
| Base de la recette | 2. VIANDE  |   |
|                    | Plat chaud |   |

L'image de la recette doit être sélectionnée dans la liste des fichiers sur l'ordinateur.

- Le format peut être n'importe quel type de fichier image (bmp, jpg, png, ...)
- Le sélecteur qui est ouvert débute la recherche dans le dossier DATA\Fichiers\ mais il est possible d'aller rechercher une image n'importe où.
- Si l'image sélectionnée ne se trouve pas déjà dans le dossier DATA\Fichiers\ elle y sera recopiée automatiquement. Le programme vous demande alors si vous voulez supprimer le fichier original (il ne sert à rien de le conserver s'il est inutile autre part).

## <u>Sélection de l'image</u>

Cliquer sur le bouton 📜 pour lancer la recherche et sélection de l'image.

- Si une image a bien été sélectionnée :
- Le nom du fichier de l'image est affiché en gris à droite du bouton
- L'image est affichée dans le champ image à gauche du bouton.

Quelle que soit la taille de l'image, ses dimensions seront toujours optimisées à l'écran en fonction du champ image (proportions conservées).

## Visualisation de l'image

Bien souvent l'image sera plus grande que ce qui apparaît dans cet écran. Cliquer sur le bouton o pour afficher l'image en grand. Elle sera ouverte avec XnView.

## Modification de l'image

Il est aussi possible d'ouvrir le menu de l'image (clic droit) qui permet de copier l'image, de la modifier avec MSPaint ou avec XnView. Les modifications opérées seront conservées dans le fichier source de l'image.

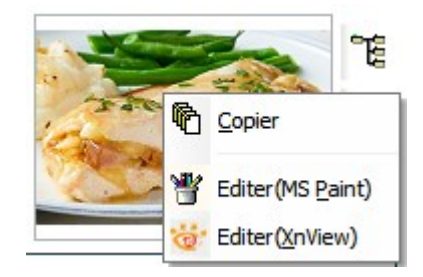

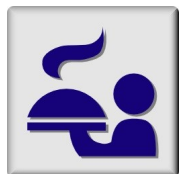

Il est question ici des deux fichiers dont le nom (et pas le contenu) est directement visible dans le détail de la recette.

Ces fichiers ne sont pas incorporés dans la base de données ; seuls les noms des fichiers s'y trouvent, sachant que ces fichiers se trouveront toujours dans le dossier DATA\Fichiers\

| Fichier 1 | 0 | Enfants - école 02.jpg                          |
|-----------|---|-------------------------------------------------|
| Fichier 2 | 0 | Fricassée de volaille au vin et aux raisins.pdf |

- Ces deux fichiers peuvent être de n'importe quel type (image, PDF, ...)
   Ils permettent d'encoder une recette complète par «liaison » avec un fichier existant au
   lieu de la recopier manuellement.
- Si le fichier sélectionné ne se trouve pas déjà dans le dossier DATA\Fichiers\ il y sera recopié automatiquement. Le programme vous demande alors si vous voulez supprimer le fichier original (il ne sert à rien de le conserver <u>s'il est inutile autre part</u>).

## Sélection d'un fichier

Cliquer sur le bouton 🐮 pour lancer la recherche et sélection d'un fichier.

- Si un fichier a bien été sélectionné :
- Le nom du fichier est affiché à droite du bouton
- Le contenu du fichier n'est pas directement visible à l'écran.

## Visualisation ou impression du fichier

Cliquer sur le bouton ouvrir ce fichier. Le programme utilisé aependra du type de fichier (dépendant de l'extension)

- .jpg, .png, .bmp ... (tous fichiers images) : ouverts avec XnView.
- .DOC, .DOCX : ouvert avec MSWORD
- Idem pour les fichiers Excel, PowerPoint, Publisher, ...

## Modification du contenu du fichier

La modification ne pourra se faire que lors de la visualisation, à l'aide du programme qui gère ce type de fichier.

## Suppression d'un fichier lié

Il suffit de supprimer le nom du fichier visible dans le détail de la recette.

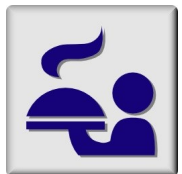

Chaque fois que des données sont modifiées, elles doivent être enregistrées dans la base de données. La méthode diffère selon les endroits :

## Gestion des catégories

L'enregistrement des données se fait au fur et à mesure de l'édition, <u>dès qu'une autre ligne</u> est sélectionnée.

Même pour une nouvelle ligne : sélectionner une autre loigne avant de fermer la fenêtre.

## Gestion des bases

Mêmes principes que pour les catégories.

#### Liste des recettes

Cette liste est en « lecture seule », ce qui signifie qu'aucune donnée ne peut y être modifiée.

Tout aucun enregistrement ne serait utile à cet endroit.

#### Détail d'une recette

Cette zone inférieure de la fenêtre principale regroupe toutes les données de la recette sélectionnée.

C'est à cet endroit que toutes ces données peuvent être modifiées.

Même pour le texte principal : à la fermeture de l'éditeur de texte, le nouveau texte sera visible dans le détail de la recette mais son enregistrement définitif ne sera fait qu'en même temps que celui de toutes les autres données de cette recette.

| Libellé complet                 | Poulet fermier aux raisins et girolles          |                                                                                                    | pliquer 🖸   |
|---------------------------------|-------------------------------------------------|----------------------------------------------------------------------------------------------------|-------------|
| Catégorie<br>Base de la recette | 4. PLAT 2. VIANDE Plat chaud                    | Image [WG Cordon bieu de poulet farci aux poires.jpg<br>Ingrédients<br>- 1 poulet fermier coupé en 12 à 14 morceaux<br>- 1 groupe de raisin de chasselas de Moissac              | ristexte    |
| Mots clés                       | Poulet Raisin Girolles                          | <ul> <li>4 cuillers à soupe de girolles au vinaigre</li> <li>2 échalotes (coupées en 4 dans la longueur)</li> <li>15 cl de vin blanc de choseelne</li> </ul>                     |             |
| Description succincte           | ×                                               | - Huile d'olive<br>- 20 g de beurre<br>- Sel, poivre                                                                                                    | Appliquer 🕞 |
| Fichier 1 🌱                     | Enfants - école 02.jpg                          | Préparation                                                                                                    | Annular     |
| Fichier 2                       | Fricassée de volaille au vin et aux raisins.pdf | - Dans une sauteuse, faites colorer les morceaux de volaille dans un peu d'huile et de beurre. Commencez côté peau. Salez, poivrez et laissez cuire 6 à 8 minutes les $_{\rm V}$ | Annuter     |

Lors de la sélection d'une recette dans la liste, ses détails sont affichés.

Les deux boutons Appliquer et Annuler sont alors grisés (inutilisables).

Ils seront automatiquement activés dès que l'utilisateur aura modifié l'une ou l'autre donnée.

Toutes les données modifiées seront enregistrées ('Appliquées à l'enregistrement') en une seule fois.

Cliquer sur le bouton **Appliquer** est facultatif : si le bouton est actif lorsque l'utilisateur clique sur une recette de la liste, l'enregistrement des détails affichés se fait automatiquement. Les détails de l'autre recette sélectionnée sont alors affichés en partie inférieure de la fenêtre.

<u>Prudence</u> : si vous avez modifié le texte de la recette (dans l'éditeur) et si vous avez d'autres données à modifier (image, fichiers liés, mots clés, …) prenez la précaution de cliquer sur le bouton **Appliquer** afin de déjà enregistrer les modifications faites dans le texte.

Annuler : annule toutes les modifications faites dans les détails de la recette sélectionnée. Cela signifie que les détails sont relus dans la base de données et réaffichés comme avant.

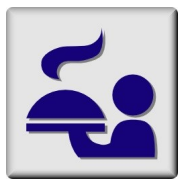

Il existe deux fonctions d'impression d'une recette.

1. Depuis la fenêtre principale, dans la partie détail, sur le droite

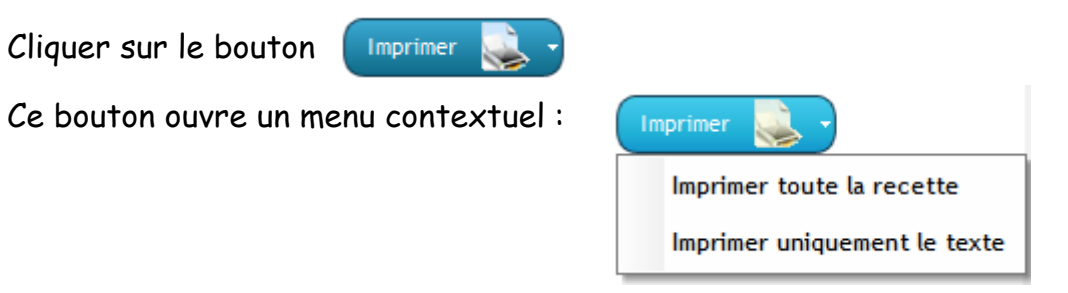

- Imprimer toute la recette : imprime a recette avec toutes ses données (ce qui est visible dans le détail de la recette).
- Imprimer uniquement le texte : imprime uniquement le texte de la recette.

2. Depuis la fenêtre de l'éditeur de texte

Cliquer sur le bouton (Imprimer

dans le haut de la fenêtre.

Ce bouton imprime uniquement le texte de la recette tel qu'il se trouve à ce moment dans l'éditeur de texte.

## <u>Prévisualisation</u>

Dans tous les cas, l'impression n'est jamais lancée directement sur l'imprimante. Elle est prévisualisée dans une fenêtre qui vous donne toute liberté pour sélectionner l'imprimante et affiner tous les paramètres d'impression.

| Visualisation de l'état ETAT_Recette                                                                                                    |                                                                                                    | - |    | ×    |
|----------------------------------------------------------------------------------------------------|----------------------------------------------------------------------------------------------------|---|----|------|
| 💿 Aperçu 🛛 🚔 Imprimer 🔍 Exporter                                                                                                    | 🔍 Rechercher 🛛 💉 Annoter                                                                                                    |   | 10 | 00 % |
| Lancer<br>l'impression                                                                                                    | Couleur     Noir et blanc     Toutes les pages     Copies     1       Recto-verso     Page courante     Assemblées       A4 Portrait     Pages     1-10, 25-30, 35                                                                                                    |   |    |      |
| Imprimer Imprimante                                                                                                    | Paramètres Pages à imprimer                                                                                                    |   |    |      |
| Image: Control of the control of the contro | Poulet fermier aux raisins et girolles           Catégorie         4. PLAT           Base du plat         2. VIANDE           Chaud / Freid         Chaud                                                                                                    |   |    | ^    |
|                                                                                                    | Mots clés :       Poulet Raisin Girolles         Fichier 1:       Enfants - école 02.jpg         Fichier 2:       Fricassée de volaille au vin et aux raisins.pdf                                                                                                    |   |    |      |
|                                                                                                    | Ingrédients         -       1 poulet fermier coupé en 12 à 14 morceaux         -       1 grappe de raisin de chasselas de Moissac         -       4 cuillers à soupe de girolles au vinaigre         -       2 échalotes (coupées en 4 dans la longueur)         -       15 cl de vin blanc de chasselas         -       Huile d'olive         -       20 g de beurre         -       Sel, poivre |   |    |      |
|                                                                                                    | - Dans une sauteuse, faites colorer les morceaux de volaille dans un peu d'huile et de beurre. Commencez                                                                                                    |   |    |      |